## 5.3.7. 業務設定

以下の項目について変更するときに行います。

- ・各レシート枚数の設定
- ・お客様控え伝票への英語併記のあり/なし
- ・日計タイムスタンプ機能のあり/なし
- ・日計表タイプの設定

- ・伝票へのロゴ印字のあり/なし
- ・支払方法の詳細データ印字のあり/なし
- ・自動日計時刻の設定

↓ ●のINT ・ 各設定項目で変更の必要のないものについては、 確定)キーのみを押すとその項目は元の設定のままとなります。

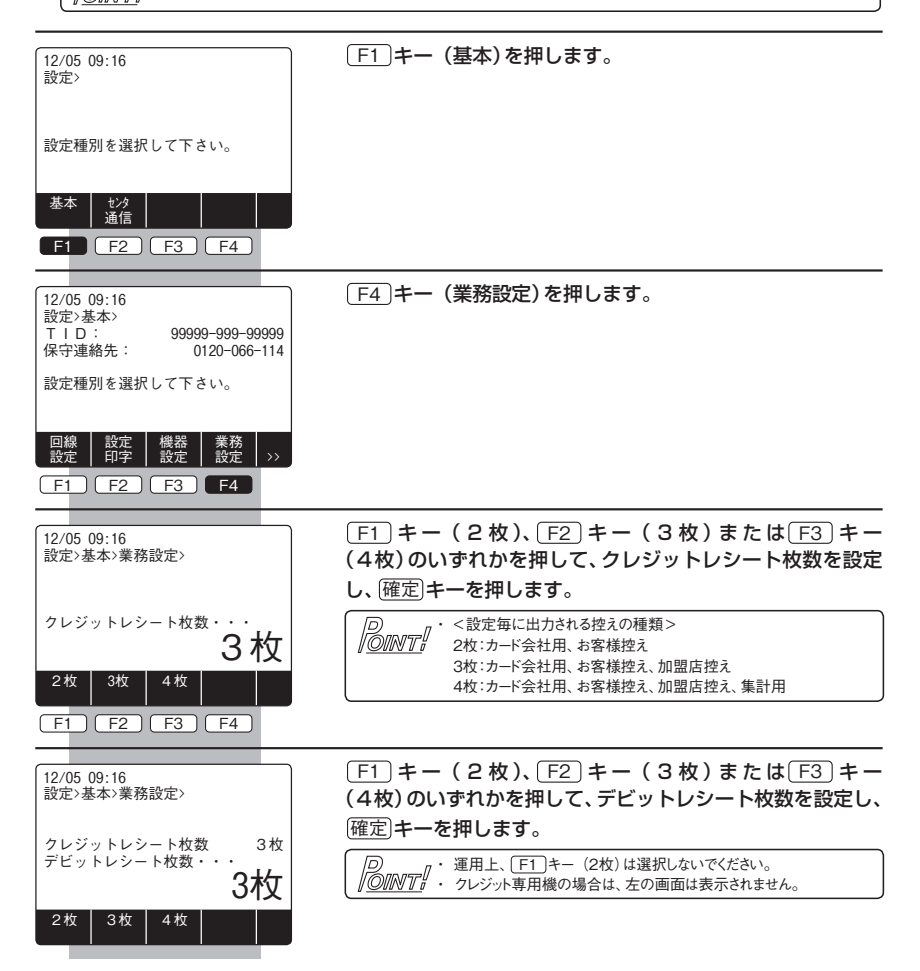

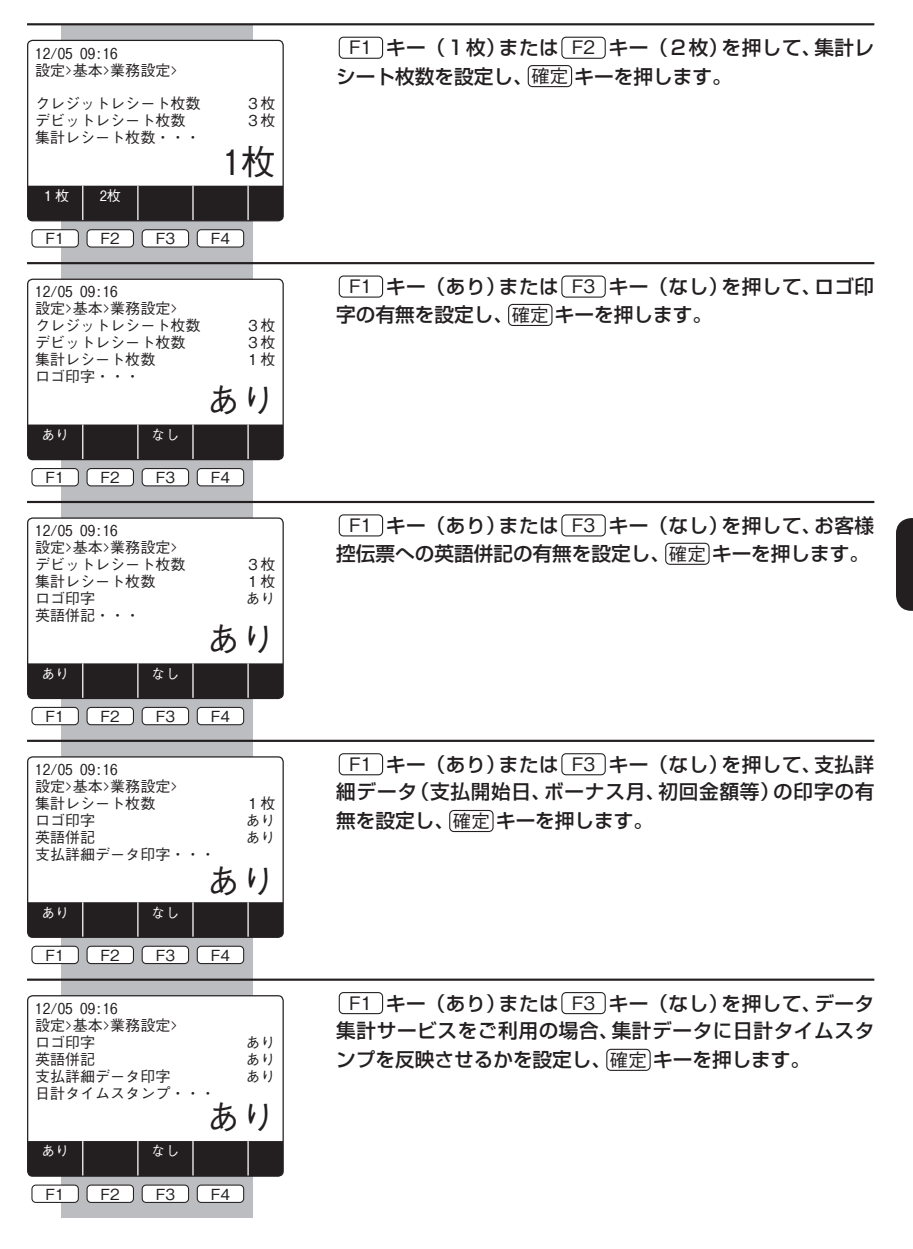

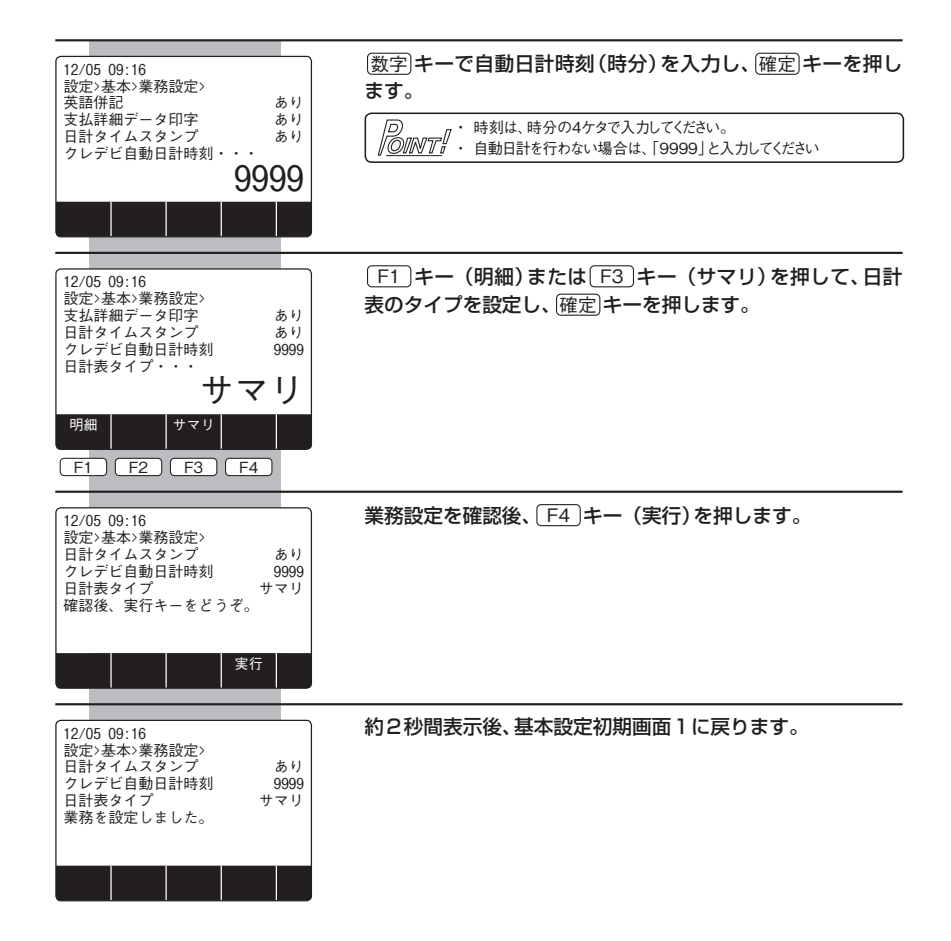